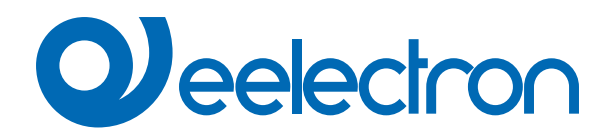

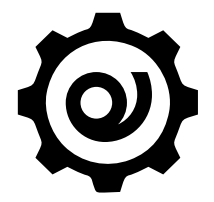

# eSensorCalibration Software

# **USER MANUAL**

Translation of the original instructions

Version: 1.0

Date: 11/04/2023

# Index

| 1.      | Purpose of the manual               | 3 |
|---------|-------------------------------------|---|
| 2.      | Installation requirements           | 3 |
| 3.      | Download application                | 3 |
| 4.      | Connect the device                  | 3 |
| ETS P   | arameters                           | 4 |
| Calibra | ation procedure                     | 5 |
| End us  | ser license agreement (EULA) © 2023 | 6 |

| VERSION | DATE       | CHANGES |
|---------|------------|---------|
| 1.0     | 11/04/2023 | -       |

## 1. Purpose of the manual

"eSensorCalibration" by Eelectron SpA is a simple software to calibrate the sensor by setting the internal curve of the lamp and the ratio between natural light and artificial light. The software can be used with sensor Eelectron product: PD00E1xKNX.

#### 2. Installation requirements

To install and use the application, it is necessary WINDOWS® operating system (WINDOWS 7 or higher) and Microsoft© .NET Framework 4.6.1 or higher ; this one is already present if used on a PC with ETS5 or ETS6 installed.

#### 3. Download application

Download the application from site www.eelectron.com and save it on the PC. The application does not require installation, it is enough to extract the files in a PC directory.

## 4. Connect the device

- Power on the device, the sensor must be connected both to the bus KNX;
- Connect the PC to a KNX interface, then launch the application by clicking on the executable file eSensorCalibration.exe.
- Verify terms and conditions of the manufacturer before using the software by clicking on "Help About".
- Use the drop down list to select the KNX interface and click on 'Connect' to start the configuration.
- · Click on "Refresh" to update the list of available connections.

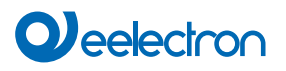

| Download                                            | i 🔹 🕕 Info 🔹 <u>ଡ</u> Reset           | t 🤌 Unload 🔹 🚔                                   | Print                                                |                                               | Search                              |                       | Q    |
|-----------------------------------------------------|---------------------------------------|--------------------------------------------------|------------------------------------------------------|-----------------------------------------------|-------------------------------------|-----------------------|------|
| Num                                                 | ber <sup>4</sup> Name                 |                                                  | Object Function                                      | Description                                   | Group Address                       | Length                | C R  |
| ∎‡ 9                                                | <illuminance> Output</illuminance>    |                                                  | Lux                                                  | New group addr                                | e5/6/123 9                          | 2 bytes               | CR   |
| 10 <illuminance> Calibration Setpoint</illuminance> |                                       |                                                  | Lux New group addre0/1/244                           |                                               |                                     | 2 bytes               | C R  |
| <b>■</b> ‡ 11                                       | <llluminance> Calibrati</llluminance> | on Action                                        | 0-255 New group addre5/6/124                         |                                               |                                     | 1 byte                | C R  |
| ∎ <b>‡</b>  12                                      | <llluminance> Comma</llluminance>     | nd/Status Lamp                                   | 0-100%                                               | New group addr                                | e0/4/70                             | 1 by <mark>t</mark> e | C R  |
|                                                     | STEP 1                                | In ETS, in the " <b>G</b> i<br>button in the Gro | roup objects" page se<br>up Adress fields <b>9</b> a | t the addresses<br>and select " <b>link</b> v | for every object by click<br>with". | king the right        | mous |
| Link Wit                                            | STEP 1                                | In ETS, in the " <b>G</b> i<br>button in the Gro | roup objects" page se<br>up Adress fields <b>9</b> a | t the addresses<br>and select " <b>link</b> v | for every object by click<br>with". | king the right        | mous |

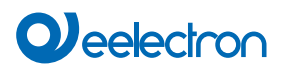

| Calibration procedure                           |            |                                                                                                    |                       |        |                  |          |              |              |
|-------------------------------------------------|------------|----------------------------------------------------------------------------------------------------|-----------------------|--------|------------------|----------|--------------|--------------|
| Help                                            |            |                                                                                                    |                       |        |                  |          |              |              |
| Connection                                      |            |                                                                                                    |                       |        |                  |          |              |              |
| Address: 9.9.153 Name: KNX/USB Interfaccia (TP) |            |                                                                                                    |                       |        |                  | resh     |              | Connect      |
| Calibration                                     |            |                                                                                                    |                       |        |                  |          |              |              |
| Calibration Memo                                | ory View   |                                                                                                    |                       | $\sim$ |                  |          |              |              |
| Lux set                                         | 5/6/123    |                                                                                                    | Send setpoint value   | 3      |                  |          |              |              |
| Action                                          | 5/6/124    | Acquire setpoint value                                                                                                    |                       |        | 200 (use keyboar | d arrows | for finer r  | esolution)   |
| Zone 1 lamp                                     | 0/4/70     | Send Lamp Value Acquire 100% artificial                                                                                                    |                       | 5      |                  |          |              |              |
| Zone 2 lamp                                     | 5/5/113    |                                                                                                    |                       | 6      |                  |          |              |              |
| Zone 3 lamp                                     | 5/4/112    |                                                                                                    | Start lamp 1 sampling | 7      |                  |          |              |              |
| Setpoint [lux]                                  | 500        | 2                                                                                                    | Acquire 100% natural  | 8      |                  |          |              |              |
|                                                 |            |                                                                                                    | Calibration end       | 9      |                  | 350      | Set NOT 1    | 100% natural |
|                                                 |            |                                                                                                    |                       |        |                  |          | Reset calibr | ration       |
|                                                 |            |                                                                                                    |                       |        |                  |          |              | Disconnect   |
| 09:02:29.872 - Bus                              | successful | ly initia                                                                                                    | lized                 |        |                  |          |              | ^            |
| STEP 2                                          |            | Enter in the text boxes: 1  • the physical address of the device • the group address of the calibration setpoints • the group address of the lamp • the control setpoint                        |                       |        |                  |          |              |              |
| STEP 3                                          |            | Set the regulation setpoint (the calibration will give values optimal around that point), setting the text box "Setpoint [Lux]" 2 and pressing the "Send setpoint value" 3 button               |                       |        |                  |          |              |              |
| STEP 4                                          |            | Inform device to memorize sent setpoint using the button " <b>Acquire setpoint value</b> " <b>4</b> and waiting for the confirmation of the device.                                             |                       |        |                  |          |              |              |
| STEP 5                                          |            | Put yourself in 100% artificial light condition (evening or rolling shutters lower).                                                                                                    |                       |        |                  |          |              |              |
| STEP 6                                          |            | Change the brightness of the lamp so that you have on the luxmeter the desired setpoint from the table, using the trackbar and the button <b>"Send lamp value"</b>                              |                       |        |                  |          |              |              |
| STEP 7                                          |            | Inform the device to store the measured Lux value using the <b>"Acquire 100% artificial" 6</b> button and wait for confirmation (10 seconds).                                                   |                       |        |                  |          |              |              |
| STEP 8                                          |            | Launch the lamp points acquisition command (" <b>Start lamp 1 sampling</b> ") 7, the software will control the lamp using the configured group address and wait for confirmation (two minutes). |                       |        |                  |          |              |              |
| STEP 9                                          |            | Minimize the input of artificial light and achieve the setpoint on luxmeter using only natural light                                                                                            |                       |        |                  |          |              |              |
| STEP 10                                         |            | Inform the device to store the measured Lux value using the <b>"Acquire 100% natural"</b> button and wait for confirmation (10 seconds).                                                        |                       |        |                  |          |              |              |
| STEP 11                                         |            | Press the <b>"Calibration end</b> "button <b>9</b> and the calibration is completed.                                                                                                    |                       |        |                  |          |              |              |

# End user license agreement (EULA) © 2023

By accepting this agreement or by installing "Eelectron Sensor Calibration" or other software offered by or on behalf of Eelectron SpA (the "Software") you agree to the following terms.

#### LICENSE

Subject to your compliance with these terms and conditions, Eelectron SpA grants you a royalty-free, non-exclusive, non-transferable license to use the Software. Eelectron SpA reserves all rights in the Software not expressly granted to you here.

#### RESTRICTIONS

The source code, design, and structure of the Software are trade secrets. You will not disassemble, decompile, or reverse engineer it, in whole or in part, except to the extent expressly permitted by law, or distribute it. You will not use the Software for illegal purposes. You will comply with all export laws. The Software is licensed, not sold.

#### DISCLAIMER OF WARRANTY

Eelectron SpA disclaims any responsibility for harm resulting from the Software or any software or content downloaded using the Software, whether or not Eelectron SpA approved such software or content. Eelectron SpA approval does not guarantee that software or content from an approved partner will function, sound, or appear as offered or hoped, or be complete, accurate, or free from bugs, errors, or other harmful content. No advice or information, whether oral or written, obtained from Eelectron SpA or elsewhere will create any warranty or condition not expressly stated in this agreement. Some jurisdictions do not allow certain limitations on implied warranties, so the above limitation may not apply to you to its full extent.

Damages or malfunctions that may result from the use of this Software are not the responsibility of Eelectron Spa but remain exclusive to the user's responsibility.

The Software must be used by an authorized installer.

For planning and construction of electric installations, the relevant guidelines, regulations and standards of the respective country are to be considered.

The applicable safety and accident prevention regulations must be observed.

THIS SOFTWARE AND THE ACCOMPANYING FILES ARE LICENCED "AS IS" AND WITHOUT WARRANTIES AS TO PERFOR-MANCE OR MERCHANTABILITY OR ANY OTHER WARRANTIES WHETHER EXPRESSED OR IMPLIED. THIS DISCLAIMER CONCERNS ALL FILES GENERATED AND EDITED BY "EELECTRON Sensor Calibration" AS WELL.

#### CONTACT

If you have any questions, contact us at info@eelectron.com